## **Holidays Together**

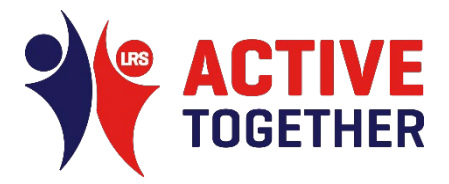

# Is your Organisation already on the Active Together Website / Get Active Search Engine?

Follow the steps on this link to see if your organisation already has a profile and how you can manage this profile or add your organisation if needed.

www.active-together.org/promoteyourorganisation

#### Log-in and Manage your Organisation's Profile

• Log-in to the Active Together website and ensure you have admin rights for your Organisation's Profil. If not, please request to 'Link to this Organisation' and you will be approved.

### Adding your Holidays Together opportunity

- Once you are logged in, go to your 'Dashboard' (click the burger menu/3 lines top right of the website) and then 'My Clubs/Organisations'
- Your Locality Profile should now be listed, click 'Manage'.
- Scroll down and click 'Add new activity'
- Complete the relevant fields required, please see below for key fields:
  - Is this activity linked to a local or national programme? Please ensure you type and select 'Holidays Together'.
  - **Type of Activity:** Please ensure you select the relevant physical activity, sport or wellbeing activities that apply to your session i.e. football, dance etc.
  - **Sessions List:** Add your ongoing/multiple sessions that repeat daily/weekly/monthly.

#### Holidays Together opportunities will then be promoted via:

- <u>www.active-together.org/holidays-together</u>
- Get Active Search Engine
- A-Z of Physical Activity, Sport and Wellbeing
- Social Media/Newsletters

Any queries?

Please contact Jayne Maltby, j.maltby@active-together.org